## リカーエース2バージョンアップ

※リカーエースが複数台ある場合、すべての端末のリカーエースを終了し必ず親機のバージョンアップ実行後、 子機のバージョンアップを行ってください。バージョンアップ完了まではリカーエースが利用できません

※バージョンアップ中にエラーが発生した場合はサポートデスク(03-3668-4520/日・祝除く9:00~20:00) へご連絡ください

|   | IIIントリ(E) 2 照会(S) 3 棚卸(T) 4 請求(A) 5 支払(B) 6 日次(N) 7 月次(G) 8 マスタ(N) 9 その他(L) 10 オプション(O) 11 運 II システム設定                                                                                                    |
|---|----------------------------------------------------------------------------------------------------|
|   | リーマー・エー・ス   2   11 パージョン管理     処理日   2023年01月17日   前回日次更新日時   2023年01月18日   10時37分16秒   11 パージョン管理     処理月   2022年12月   前回月次更新日時   2023年01月05日   07時26分50秒   91 P7ドレス     メニュー番号   画面番号   9 その他   9 ご飯田市   9 ご飯田市   9 ご飯田市     メニュー番号   画面番号   9 その他   9 ごの他   9 ご飯田市   9 ご飯田市     メニュー番号   9 その他   9 その他   9 その他   9 ご飯田市   9 ど飯田市     1 エントリ   9 その他   11 92万ム設定   11 92万ム設定   11 92万人設定   9 その他   9 その他     1 エントリ   9 その他   9 その他   9 その他   9 その他   9 その他   9 その他     1 エントリ   9 その他   9 その他   9 その他   9 その他   9 その他   9 その他     1 ロットリ   1 ロットリントン   9 2 遠隔サポート   93 CSV出力   93 CSV出力     9 その他   91 IPアドレス   92 遠隔サポート   93 CSV出力   93 CSV出力     9 その他   91 IPアドレス   92 遠隔サポート   93 CSV出力   93 CSV出力 |
| ) | 画面右下「F12:VerUp」を左クリックする                                                                                                    |

|     | - ペート・                                                                               |
|-----|--------------------------------------------------------------------------------------|
|     | ハーンヨン確認<br>バージョンが最新でない場合、下記画面が表示される                                                  |
|     | 「はい」を押下して処理を進める                                                                      |
|     | Message ×                                                                            |
|     |                                                                                      |
|     | 1A40002:ハーションアック開始しますか?                                                              |
|     |                                                                                      |
|     |                                                                                      |
| 3   | ※バージョンが最新の場合は下記画面が表示されます<br>最新の場合バージョンアップは必要ありません                                    |
|     | Message ×                                                                            |
|     | 1440003:現在のバージョンが最新バージョンです。                                                          |
|     |                                                                                      |
|     | ΟΚ                                                                                   |
|     |                                                                                      |
|     |                                                                                      |
|     | バージョンアップ実行<br>下記画面が表示されるので完了まで待機する                                                   |
|     |                                                                                      |
|     |                                                                                      |
|     | バージョンアップ処理終了                                                                         |
|     |                                                                                      |
|     | バージョンアップ実行Zipファイルアップロード完了                                                            |
|     |                                                                                      |
|     |                                                                                      |
| (4) | 完了後下記画面が表示されるため「OK」ボタンを押下する                                                          |
|     |                                                                                      |
|     |                                                                                      |
|     | パージョンアップ処理終了                                                                         |
|     |                                                                                      |
|     |                                                                                      |
|     | ※完了画面が表示されず、エラーが表示される場合はサポートセンター(03-3668-4520)へご連絡ください<br>サポート時間・日祝 年末年始除く9・00~20・00 |
|     |                                                                                      |
| 1   |                                                                                      |